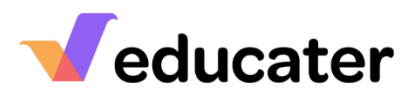

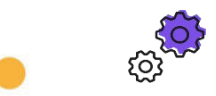

## How to... Set up your SIMS.Net Connection.

**NOTES:** Educater has a connection to Sims.net which is used to keep staff and pupil details up to date. If you are a hosted SIMs, you will require 3<sup>rd</sup> Party Software called **SIMs Gateway** 

installing on your server. To complete the Configuration Wizard, you will require Administrator or Full Access Role.

| 1. | Completing your Details                                                                                                    |                                                                                                    |
|----|----------------------------------------------------------------------------------------------------|----------------------------------------------------------------------------------------------------|
|    | Add the following details:<br>Server Name and Database<br>name – Located in<br>Sims/Help/System Information<br>Username and Password-<br>User account created in SIMs. | Select your MIS from the list bolow and complete each section.  SIMS Server Name Database Name Usernama Password                                                                                                    |
| 2. | <b>Employees Detail Level</b><br>Select the level of access you<br>wish us to have.                                                                                    | Employee Detail Level Full Details  Vone Names Only Full Details                                                                                                    |
| 3. | <b>Student Detail Level</b><br>Select the level of access you<br>wish us to have.                                                                                      | Full Details       None       Names Only       Names and Contact information       Full Details                                                                                                    |
| 4. | Download the<br>Application<br>Download our MIS Interface<br>Application.                                                                                              | Click here to download the application.                                                                                                    |
| 5. | <b>Keys</b><br>Take note of the Organisation<br>Key and the Upload Key as you<br>will need these to add into the<br>MIS Interface application.                         | When installing the SIMS application, you will need the following information:           Organisation Key         Upload Key           00000000-0000-0000-0000-00000000000         ySVpJSHPLuSONGwJMAWSDp1cT36cDE4nEMwid5p?         3 |

## <u>Veducater</u>

| 6. | <b>Saving Details</b><br>Click Save and Continue to continue<br>the set up or Set Up Later. You will<br>have the option to download<br>once you select Save and<br>Continue.        | Educater You have saved some MIS settings, do you want to start a download now? Download No |
|----|----------------------------------------------------------------------------------------------------|---------------------------------------------------------------------------------------------|
| 7. | <b>Completing your<br/>Installation</b><br>If you delayed the download,<br>you can come back to the<br>wizard and select Start SIMS<br>Download.                                    | Request SIMS Download                                                                       |
| 8. | <b>Next Step</b><br>Once the download has been<br>completed, return to the<br>Configuration Wizard to<br>complete the setup of your<br>organisation.                                | Admin Help Configuration Wizard                                                             |
| 9. | <b>Support Available</b><br>If you require any support<br>during the process, contact the<br>Support Team via Live Chat,<br>Telephone or Email –<br><u>support@educater.co.uk</u> . | Need help? Call 0300 012 0001                                                               |